附件2:

## 学历相片采集费线上支付流程

操作步骤:登录→添加学历,确认所在采集批次→填写证件 后四位和上传采集码及确认个人信息→付款→结束操作。

## 一、登陆

方式分为两种:手机微信扫码登录小程序客户端或微信搜索 "新华社高校广东图像集采中心",任选其中一种方式进入小 程序。

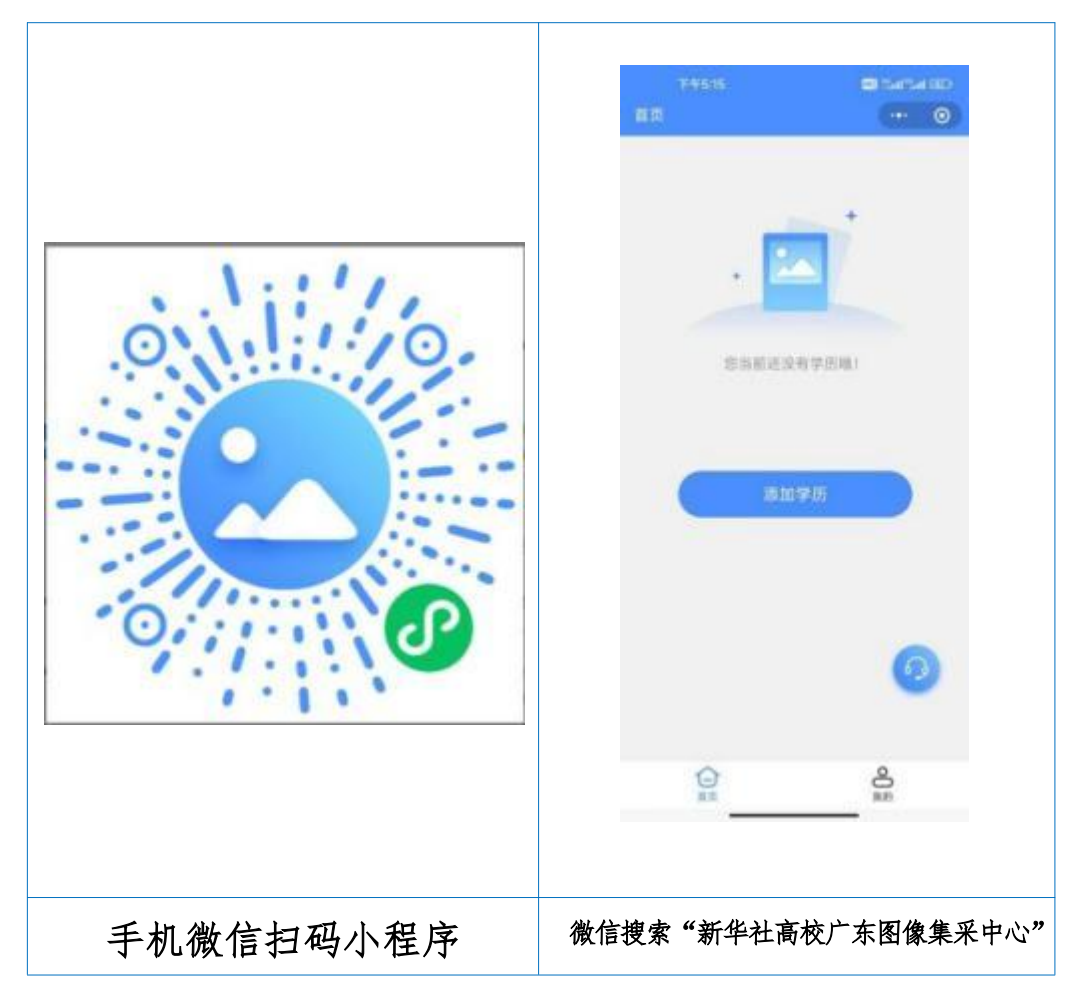

进入小程序后,请认真阅读"采集小帮手--采集流程操作步骤示意图",点击"手机号快捷登陆",进行登录。

\_\_\_\_

|   | 采集小助手<br>采集流程操作步骤示意图            |                                    |
|---|---------------------------------|------------------------------------|
| 1 | 登录<br>通过微振授权手机导管梁               | 采集小助手                              |
| 2 | 身份验证<br>通过采集时应果重以证券份信息          | THERED                             |
| 3 | 付款<br>支付相关應用                    | ● 我已以直局除并局意用片系统系统(最劣协议)、(他<br>私协议) |
| 4 | 結下拍摄<br>在学校策场采集拍摄器片             |                                    |
| 5 | 标为推照计计制作<br>例在AGAMITH 并制作用EMITH |                                    |
| 6 | <b>完成</b><br>平重远程结束             | राख इ.स. छन्द्र                    |

## 二、添加学历,确认所在采集批次

输入本次拍摄特征码 C64JL1,显示本次采集相关信息,请在 信息确认无误后点击"确认。

| <b>.111</b> 5G 🗩    | 17:40    | •        | •••                  | <sup>下午3:33</sup><br>学历上传        |  |
|---------------------|----------|----------|----------------------|----------------------------------|--|
| 集信息 ・・・ ④           | 〈 采      |          |                      |                                  |  |
| 152                 | PUNIN PR | 征码       | 请输入特                 | 征码                               |  |
| 入学采集                | 采集类型     | 1002     |                      |                                  |  |
|                     | 特征码      | 20.95-12 | 時保末集批次尤该(如不清5<br>通知) | ) 请服入特征问进行信息辨认,<br>码,請否该学校或者查看学校 |  |
| 2023-08-30 15:20:00 | 采集开始时间   |          |                      |                                  |  |
| 2023-09-04 18:00:00 | 采集结束时间   |          |                      |                                  |  |
| 2023-09-02 08:30:00 | 拍摄开始时间   |          |                      |                                  |  |
| 2023-09-04 16:30:00 | 拍摄结束时间   |          |                      |                                  |  |
| 100.000             | 所属学校     |          |                      | π.                               |  |

## 三、填写个人信息

根据提示手动输入身份证后四位,选择扫码识别或相册识别学 信网采集二维码。

|    | 09:01                    |                              |                                | atl \$               | रे 86 | Þ       |
|----|--------------------------|------------------------------|--------------------------------|----------------------|-------|---------|
| <  |                          | ė                            | 学历上传                           |                      | •••   | ۲       |
| 证件 | ‡号后4位                    |                              |                                |                      | 请斩    | 入       |
|    | 留学生请使]<br>往内地通行<br>学历信息需 | 用学信网登记(<br>证、台湾居民:<br>要使用采集码 | 的证件信息,包<br>来往大陆通行证<br>(点击查看采集码 | 含:护照、<br>。<br>马获取途径) | 港澳居臣。 | <b></b> |
|    | 担                        | 1码识别学                        | 信网采集                           | 二维码                  |       | ]       |
|    | 相                        | 目册识别学                        | 自网采集                           | 二维码                  |       |         |
|    |                          |                              |                                |                      | 69    |         |
|    |                          |                              |                                | _                    |       |         |

界面弹出个人信息,请认真审核界面弹出的个人信息,无 误后点击"确认"。

| 23:03 | \$ 5:55 |       |    | <b>?</b> ● | •  |
|-------|---------|-------|----|------------|----|
| <     |         | 信息提交  |    | ••• •      | ř, |
| 学生号   |         |       | Z  | 23170101   |    |
|       |         | 提交    |    |            |    |
| r     | 1       | 学历信息确 | 认  |            |    |
|       | 姓名      |       |    | . 1        |    |
|       | 性别      |       |    | 女          |    |
|       | 学校      |       |    | 6 Y        |    |
| 3     | 学号      |       | -  |            |    |
|       | IIX :   | ji 🚺  | 确认 |            |    |
|       |         |       |    |            |    |
|       |         |       |    |            |    |
|       |         |       |    |            |    |
|       |         |       |    |            |    |
|       |         |       |    |            |    |
|       | _       |       |    |            |    |

四、付款

在支付界面点击"去支付",按提示进行付款操作。我校 采集费为13.5/人,支付前请确认采集费无误。

| 下午3:42            | 100 Start 49art (100 |
|-------------------|----------------------|
| 首页                | ••• • •              |
| -                 |                      |
|                   |                      |
| 7                 | 待支付                  |
| 批次名称              | 1.0                  |
| 批次特征码<br>起止时间 202 | 3-08-25 ~ 2023-08-28 |
| 采集进度              | ~                    |
| - 登录              |                      |
| ● 身份验证            |                      |
| P 付款              |                      |
| ● 线下拍摄            |                      |
| • 标准学历照片制作        |                      |
| * 完成              |                      |
| 订单详情              | 去支付                  |

支付完成后,界面跳转到"支付成功"界面,点击"我知道 了"后跳转到待拍摄界面。

| 上午10:17 🖸 🗢   |           |                                 |                                                                                                    |
|---------------|-----------|---------------------------------|----------------------------------------------------------------------------------------------------|
| ( Searcing )  |           |                                 |                                                                                                    |
|               |           |                                 |                                                                                                    |
|               |           |                                 |                                                                                                    |
|               |           | <ul> <li>In The last</li> </ul> | E REI                                                                                                    |
|               |           | B                               |                                                                                                    |
| 支付成           | ъ         |                                 | 105 201 201                                                                                                    |
| 11.0. 005111  | 122.11111 | ÷.,                             | and the second second s |
|               |           | 指次名称                            | 10.00                                                                                                    |
| <b>#</b> #8.6 | 7         | 批次特征码                           |                                                                                                    |
|               |           | 起止时间                            | 2023-08-25 ~ 2023-08-28                                                                                                    |
|               |           | 采集进度                            |                                                                                                    |
|               |           |                                 |                                                                                                    |
|               |           |                                 | (1)#H                                                                                                    |
|               |           |                                 |                                                                                                    |
|               |           |                                 |                                                                                                    |
|               |           | 大团头去什么,                         | 出现面 古什它                                                                                                    |
|               |           | 工图》又下元和                         | 47个面,又下元                                                                                                    |
|               |           | 毕后会转为右                          | 图待拍摄界面                                                                                                    |
|               |           |                                 | · · · · · · · · · · · · · · · · · · ·                                                                                                    |

注: 若有问题可咨询在线客服或致电:020-83398378 020-83302077

微信客服:

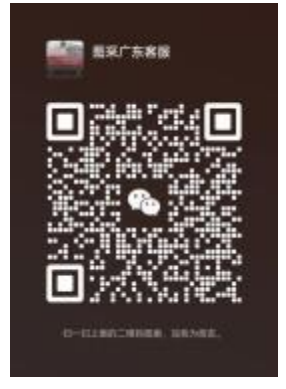